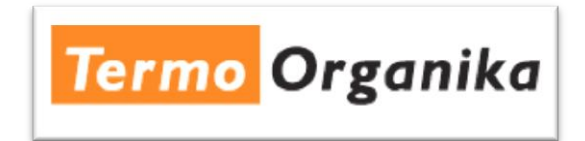

Aby wczytać plik *TERMO ORGANIKA - TYNKI.acb*, zawierający gamę kolorystyczną, należy skopiować go do następującego katalogu (na przykładzie programu Autocad 2008):

c:\Program Files\AutoCAD 2008\Support\Color\

|                                                                                                    |                           | 🕒 data                                                         |           |
|----------------------------------------------------------------------------------------------------|---------------------------|----------------------------------------------------------------|-----------|
| k Edwys Wilch Eldrans Earsystem Surrise                                                                                                    | <b>A</b>                  | Filk Edycja Wildon, Ulubione Naroędzia Pomoc                   |           |
| 🕽 Wataca - 🕤 - 🏂 🔎 Wyzackas 🍋 taidary 💷 •                                                                                                    | S tynchroniescys folderde | 🔇 Histors = 🔘 - 🤧 🔎 Hiyssular 😥 Faldery 🏢 -                    |           |
| 👓 🙆 Cs(Program Files/AutoC4D 2010/Support)/Color                                                                                                    | 💌 🛃 Fizmidz               | Adres 🔛 GATERMOORGANE/Addes                                    | M 🔁 Pract |
| Zadama plácie i felőveire S<br>Enne miejsca<br>Soczegóły<br>Soczegóły<br>S | »<br>A                    | Zadania plików i tokicrów (*)<br>Inew merpera<br>Szczegóły (*) |           |

Po uruchomieniu program Autocad 2008, w menu głównym należy wybrać zakładkę "Format", a następnie "Kolor".

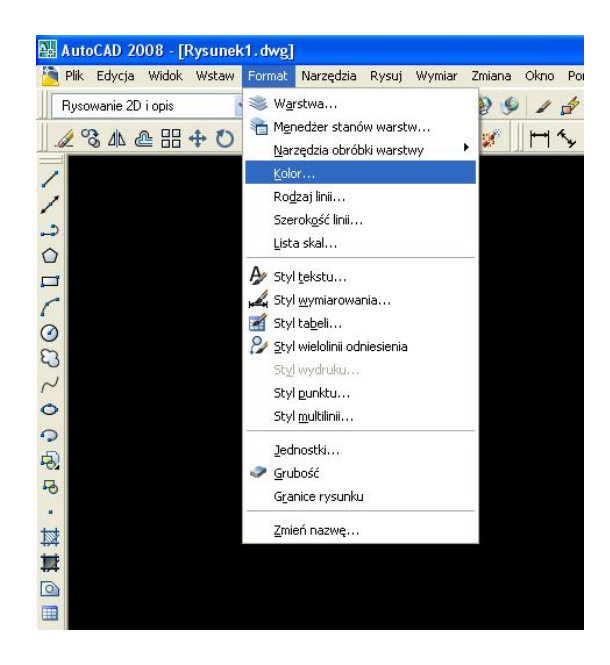

Jeśli plik: *TERMO ORGANIKA - TYNKI.acb* wczytany jest poprawnie, gama kolorystyczna powinna pojawić się na liście rozwijalnej w oknie wyboru kolorystyki, zakładka "Paleta kolorów"

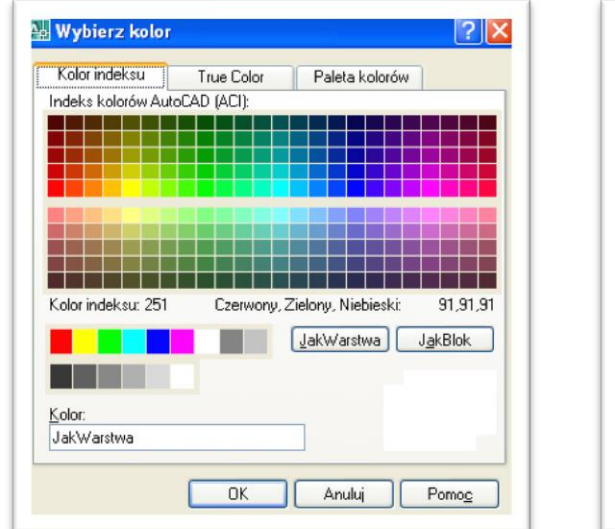

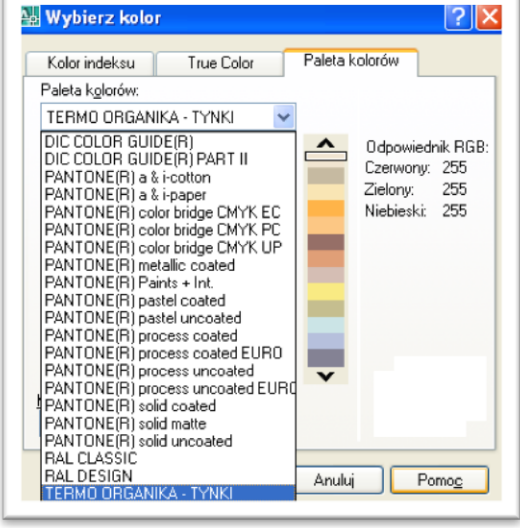

| 🔛 Wybierz kolo                                               | r                                                                                                    | ?                                                                  | ×  |
|--------------------------------------------------------------|----------------------------------------------------------------------------------------------------|--------------------------------------------------------------------|----|
| Kolor indeksu                                                | True Color                                                                                                    | Paleta kolorów                                                     |    |
| Paleta k <u>o</u> lorów:                                     |                                                                                                    |                                                                    |    |
| TERMO ORGAN                                                  | IKA - TYNKI 💦 🔨                                                                                                    | v                                                                  |    |
| Terr<br>Terr<br>Terr<br>Terr<br>Terr<br>Terr<br>Terr<br>Terr | no T0017 ASSP<br>no T0018 ASSP<br>no T0019 ASSP<br>no T0020 ASSP<br>no T0021 ASSP<br>no T0023 ASSP<br>no T0024 ASSP<br>no T0025 ASSP<br>no T0027 ASSP | Odpowiednik RGB<br>Czerwony: 255<br>Zielony: 255<br>Niebieski: 255 | k. |
| Terr<br><u>K</u> olor:<br>JakWarstwa                         | no T0028 ASSP                                                                                                    |                                                                    |    |
|                                                              | ОК                                                                                                    | Anuluj Pomo <u>c</u>                                               | )  |